# https://schoolnet.colegium.com

A https://schoolnet.colegium.com/webapp

Hay que ingresar sus datos de inicio de sesión en el sitio web de Colegium. Sino cuenta con sus datos de acceso u olvido su información favor de escribir a martinezhe@churchofjesuschrist.org.

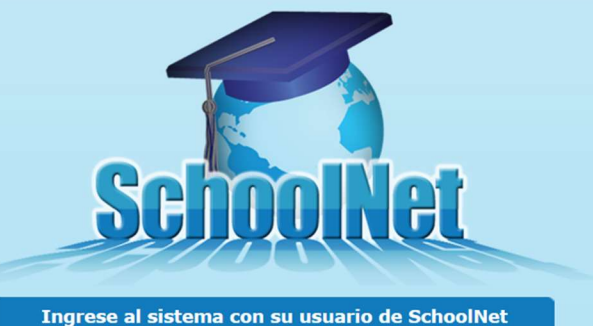

Usuario Contraseña

No cerrar sesión
Olvidé mi contraseña

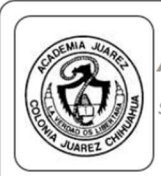

ACADEMIA JUÁREZ SchoolNet » Inicio

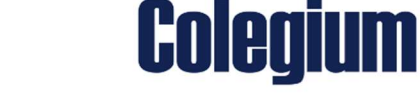

Mi cuenta Contacto Cerrar sesión

Su actual idioma es Español de México 🔢 Seleccione un idioma

Ingresar

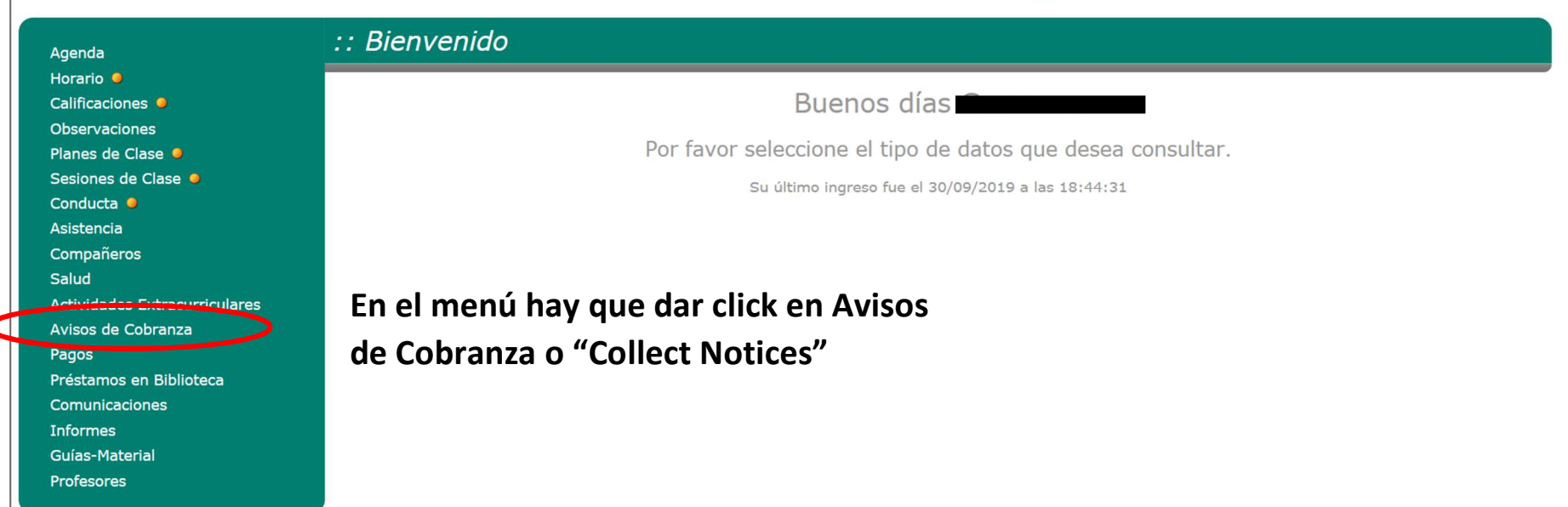

| Horario     Calificaciones     Observaciones       Planes de Clase     Conducta     Asistencia     Monto Neto     Intereses     Saldo Anterior     Monto A Pagar     Apoderado de cuentas       Conducta     Asistencia     1819     01/11/2019     11/11/2019     1,850.00     0.00     1,850.00                                                                                                    | :: Avisos de Cobranza |  |  |  |  |  |  |  |
|----------------------------------------------------------------------------------------------------|-----------------------|--|--|--|--|--|--|--|
| Calificaciones   Observaciones     Planes de Clase   Conducta   Anota A Paga   Apoderado de cuentas     Sasiones de Clase   Conducta   Anota A Paga   Apoderado de cuentas     Asistencia   1819   01/11/2019   11/11/2019   1,850.00   0.00   0.00   1,850.00                                                                                                    |                       |  |  |  |  |  |  |  |
| Número de aviso     Emisión     Vencimiento     Monto Neto     Intereses     Saldo Anterior     Monto A Pagar     Apoderado de cuentas       Conducta •     Asistencia     1819     01/11/2019     11/11/2019     1,850.00     0.00     0.00     1,850.00     •     •     •     •     •     •     •     •     •     •     •     •     •     •     •     •     •     •     •     •     •     •     •     •     •     •     •     •     •     •     •     •     •     •     •     •     •     •     •     •     •     •     •     •     •     •     •     •     •     •     •     •     •     •     •     •     •     •     •     •     •     •     •     •     •     •     •     •     •     •     •     •     •     •     •     •     •     •     •     •     •                                                                                                    |                       |  |  |  |  |  |  |  |
| Planes de Clase   Número de aviso   Emisión   Vencimiento   Monto Neto   Intereses   Saldo Anterior   Monto A Pagar   Apoderado de cuentas     Conducta   1819   01/11/2019   11/11/2019   1,850.00   0.00   0.00   1,850.00   ====================================                                                                                                    |                       |  |  |  |  |  |  |  |
| Sesiones de ClaseNúmero de avisoEmisiónVencimientoMonto NetoInteresesSaldo AnteriorMonto A PagarApoderado de cuentasConductaAsistencia181901/11/201911/11/20191,850.000.000.001,850.001,850.00 <th></th>                                                                                                    |                       |  |  |  |  |  |  |  |
| Conducta     1819     01/11/2019     11/11/2019     1,850.00     0.00     0.00     1,850.00     1,850.00     1,850.00     1,850.00     1,850.00     1,850.00     1,850.00     1,850.00     1,850.00     1,850.00     1,850.00     1,850.00     1,850.00     1,850.00     1,850.00     1,850.00     1,850.00     1,850.00     1,850.00     1,850.00     1,850.00     1,850.00     1,850.00     1,850.00     1,850.00     1,850.00     1,850.00     1,850.00     1,850.00     1,850.00     1,850.00     1,850.00     1,850.00     1,850.00     1,850.00     1,850.00     1,850.00     1,850.00     1,850.00     1,850.00     1,850.00     1,850.00     1,850.00     1,850.00     1,850.00     1,850.00     1,850.00     1,850.00     1,850.00     1,850.00     1,850.00     1,850.00     1,850.00     1,850.00     1,850.00     1,850.00     1,850.00     1,850.00     1,850.00     1,850.00     1,850.00     1,850.00     1,850.00     1,850.00     1,850.00     1,850.00     1,850.00     1,850.00     0,00     1,850.00     0,00     1,850.00 <th></th>                                                                                                    |                       |  |  |  |  |  |  |  |
| Asistencia   Compañieros   696   01/11/2019   11/11/2019   1,850.00   0.00   0.00   1,850.00   Image: Second Second Seco | A                     |  |  |  |  |  |  |  |
| Compañeros     696     01/11/2019     11/11/2019     1,850.00     0.00     0.00     1,850.00     1.850.00     1.850.00     1.850.00     1.850.00     1.850.00     1.850.00     1.850.00     1.850.00     1.850.00     1.850.00     1.850.00     1.850.00     0.00     1.850.00     1.850.00     0.00     1.850.00     1.850.00     0.00     1.850.00     1.850.00     0.00     1.850.00     0.00     1.850.00     0.00     1.850.00     0.00     1.850.00     0.00     1.850.00     0.00     1.850.00     0.00     1.850.00     0.00     1.850.00     0.00     1.850.00     0.00     1.850.00     0.00     1.850.00     0.00     1.850.00     0.00     1.850.00     0.00     1.850.00     0.00     1.850.00     0.00     1.850.00     0.00     1.850.00     0.00     1.850.00     0.00     1.850.00     0.00     1.850.00     0.00     1.850.00     0.00     1.850.00     0.00     1.850.00     0.00     1.850.00     0.00     0.00     1.850.00     0.00     0.00     0.00                                                                                                    | ~                     |  |  |  |  |  |  |  |
| Salud   Actividades Extracurriculares     Avtisos DE cobranza   1665   01/10/2019   10/10/2019   1,850.00   0.00   1,850.00   1,850.00   1,850.00   1,850.00   1,850.00   1,850.00   1,850.00   1,850.00   1,850.00   1,850.00   1,850.00   1,850.00   1,850.00   1,850.00   1,850.00   1,850.00   1,850.00   1,850.00   1,850.00   1,850.00   1,850.00   1,850.00   1,850.00   1,850.00   1,850.00   1,850.00   1,850.00   1,850.00   1,850.00   1,850.00   1,850.00   1,850.00   1,850.00   1,850.00   1,850.00   1,850.00   1,850.00   1,850.00   1,850.00   1,850.00   1,850.00   1,850.00   1,850.00   1,850.00   1,850.00   1,850.00   1,850.00   1,850.00   1,850.00   1,850.00   1,850.00   1,850.00   1,850.00   1,850.00   1,850.00   1,850.00   1,850.00   1,850.00   1,850.00   1,850.00   1,850.00   1,850.00   1,850.00   1,850.00   1,850.00   1,850.00   1,850.00   1,850.00   1,850.00   1,850.00   1,850.00   1,850.00   1,950.00   1,950.00   1,9                                                                                                    | 3                     |  |  |  |  |  |  |  |
| Actividades Extracurriculares   1000   01/10/2019   10/00/2019   10000   0.000   10000   10000   10000   10000   10000   10000   10000   10000   10000   10000   10000   10000   10000   10000   10000   10000   10000   10000   10000   10000   10000   10000   10000   10000   10000   10000   10000   10000   10000   10000   10000   10000   10000   10000   10000   10000   10000   10000   10000   10000   10000   10000   10000   10000   10000   10000   10000   10000   10000   10000   10000   10000   10000   10000   10000   10000   10000   10000   10000   10000   10000   10000   10000   10000   10000   10000   10000   10000   10000   10000   10000   10000   10000   10000   10000   10000   10000   10000   10000   10000   10000   10000   10000   10000   10000   10000   100000   100000   100000                                                                                                    | 7                     |  |  |  |  |  |  |  |
| AVISOS DE COBRANZA   632   01/10/2019   10/10/2019   1,850.00   0.00   0.00   1,850.00   Instance   Instance <t< th=""><th>~</th></t<>                                                                                                    | ~                     |  |  |  |  |  |  |  |
| Pagos   Préstamos en Biblioteca   1511   02/09/2019   11/09/2019   1,850.00   0.00   0.00   1,850.00   1,850.00   1,850.00   1,850.00   1,850.00   1,850.00   1,850.00   1,850.00   1,850.00   1,850.00   1,850.00   1,850.00   1,850.00   1,850.00   1,850.00   1,850.00   1,850.00   1,850.00   1,850.00   1,850.00   1,850.00   0.00   1,850.00   1,850.00   0.00   1,850.00   0.00   1,850.00   0.00   1,850.00   0.00   1,850.00   0.00   1,850.00   0.00   0.00   1,850.00   0.00   1,850.00   0.00   0.00   0.00   0.00   1,850.00   0.00   0.00   0.00   0.00   0.00   0.00   0.00   0.00   0.00   0.00   0.00   0.00   0.00   0.00   0.00   0.00   0.00   0.00   0.00   0.00   0.00   0.00   0.00   0.00   0.00   0.00   0.00   0.00   0.00   0.00   0.00   0.00   0.00   0.00   0.00   0.00   0.00   0.00   0.00   0.00   0.00                                                                                                       | 3                     |  |  |  |  |  |  |  |
| Comunicaciones<br>Informes<br>Guías-Material<br>Profesores     568     02/09/2019     11/09/2019     1,850.00     0.00     1,850.00     1,850.00     1,850.00     1,850.00     1,850.00     1,850.00     1,850.00     1,850.00     1,850.00     1,850.00     1,850.00     1,850.00     0.00     1,850.00     1,850.00     0.00     1,850.00     1,850.00     0.00     1,850.00     0.00     1,850.00     0.00     1,850.00     0.00     1,850.00     0.00     1,850.00     0.00     1,850.00     0.00     0.00     1,950.00     0.00     0.00     0.00     0.00     0.00     0.00     0.00     0.00     0.00     0.00     0.00     0.00     0.00     0.00     0.00     0.00     0.00     0.00     0.00     0.00     0.00     0.00     0.00     0.00     0.00     0.00     0.00     0.00     0.00     0.00     0.00     0.00     0.00     0.00     0.00     0.00     0.00     0.00     0.00     0.00     0.00     0.00     0.00     0.00     0.00     0.00     0                                                                                                    | 3                     |  |  |  |  |  |  |  |
| Informes     358     02/09/2019     11/09/2019     1,850.00     0.00     0.00     1,850.00     1,850.00     1,850.00     1,850.00     1,850.00     1,850.00     1,850.00     1,850.00     1,850.00     1,850.00     1,000     0.00     1,000     1,000     1,000     1,000     1,000     1,000     1,000     1,000     1,000     1,000     1,000     1,000     1,000     1,000     1,000     1,000     1,000     1,000     1,000     1,000     1,000     1,000     1,000     1,000     1,000     1,000     1,000     1,000     1,000     1,000     1,000     1,000     1,000     1,000     1,000     1,000     1,000     1,000     1,000     1,000     1,000     1,000     1,000     1,000     1,000     1,000     1,000     1,000     1,000     1,000     1,000     1,000     1,000     1,000     1,000     1,000     1,000     1,000     1,000     1,000     1,000     1,000     1,000     1,000     1,000     1,000     1,000     1,00                                                                                                    |                       |  |  |  |  |  |  |  |
| Guías-Material<br>Profesores     1357     01/08/2019     10/08/2019     1,850.00     0.00     0.00     10,000     10,000     10,000     10,000     10,000     10,000     10,000     10,000     10,000     10,000     10,000     10,000     10,000     10,000     10,000     10,000     10,000     10,000     10,000     10,000     10,000     10,000     10,000     10,000     10,000     10,000     10,000     10,000     10,000     10,000     10,000     10,000     10,000     10,000     10,000     10,000     10,000     10,000     10,000     10,000     10,000     10,000     10,000     10,000     10,000     10,000     10,000     10,000     10,000     10,000     10,000     10,000     10,000     10,000     10,000     10,000     10,000     10,000     10,000     10,000     10,000     10,000     10,000     10,000     10,000     10,000     10,000     10,000     10,000     10,000     10,000     10,000     10,000     10,000     10,000     10,000     10,000 </th <th></th>                                                                                                    |                       |  |  |  |  |  |  |  |
| Profesores     504     01/08/2019     10/08/2019     1,850.00     0.00     0.00     0.00 <b>0.00</b> 240     01/07/2019     10/07/2019     1,700.00     0.00     0.00     0.00     10.00     10.00     10.00     10.00     10.00     10.00     10.00     10.00     10.00     10.00     10.00     10.00     10.00     10.00     10.00     10.00     10.00     10.00     10.00     10.00     10.00     10.00     10.00     10.00     10.00     10.00     10.00     10.00     10.00     10.00     10.00     10.00     10.00     10.00     10.00     10.00     10.00     10.00     10.00     10.00     10.00     10.00     10.00     10.00     10.00     10.00     10.00     10.00     10.00     10.00     10.00     10.00     10.00     10.00     10.00     10.00     10.00     10.00     10.00     10.00     10.00     10.00     10.00     10.00     10.00     10.00     10.00     10.00     10.00     10.00     10.0                                                                                                    | 3                     |  |  |  |  |  |  |  |
| 240     01/07/2019     10/07/2019     1,700.00     0.00     0.00     0.00                                                                                                    |                       |  |  |  |  |  |  |  |
|                                                                                                    |                       |  |  |  |  |  |  |  |
| 239 01/07/2019 10/07/2019 1,700.00 0.00 0.00 0.00 <b>0.00</b>                                                                                                    |                       |  |  |  |  |  |  |  |
| NOTA: Cuando en monto a pagar<br>(ver más) Para sacar su referencia dar                                                                                                    |                       |  |  |  |  |  |  |  |
| significa que ese concepto ya ha sido                                                                                                    |                       |  |  |  |  |  |  |  |

En esta sección podrá ver cada concepto de pago ya sea que este pagado o pendiente de liquidar. Para cada pago programado asignado al alumno o alumnos de su familia se genera un Número de aviso (Number of Notice) descrito en la primera columna de la tabla.

## :: Avisos de Cobranza

Número de aviso

568

1511

632

1665

696

1819

#### Agenda Horario 🥥

| Calificaciones 🧕              |
|-------------------------------|
| Observaciones                 |
| Planes de Clase 🥥             |
| Sesiones de Clase 🧕           |
| Conducta 🥥                    |
| Asistencia                    |
| Compañeros                    |
| Salud                         |
| Actividades Extracurriculares |
| AVISOS DE COBRANZA            |
|                               |

Pagos Préstamos en Biblioteca

Comunicaciones

Informes

## Guías-Material

Para calcular su referencia, dar clickten Generar

Referencias. El sistema le genera una sola referencia de pago para todos los Números de aviso seleccionados. En este ejemplo se seleccionaron todos los pagos pendientes del semestre.

Generar Referencias

Monto A Pagai

1,850.00

1,850.00

1,850.00

1,850.00

1,850.00

1,850.00

Peso Mexicano

Peso Mexicano

Peso Mexicano

Peso Mexicano

Peso Mexicano

Peso Mexicano

11,100.00

0.00

0.00

0.00

0.00

0.00

0.00

NOTA: Usted podrá seleccionar los pagos que desea que se incluyan en la referencia generada. Si hay algún concepto vencido el sistema no le permitirá excluir ese concepto.

Q

Q

 $\bigcirc$ 

 $\overline{}$ 

 $\checkmark$ 

 $\checkmark$ 

 $\checkmark$ 

 $\checkmark$ 

Conceptos aviso número 568 × Número de Matrícula Monto Neto Monto a Pagar COLEGIATURA PREPARATORIA SOCIO Peso 00332 Septiembre 1,850.00 1,850.00 86121600 Bachillerato Mexicano

Vencimiento

11/09/2019

11/09/2019

10/10/2019

10/10/2019

11/11/2019

11/11/2019

Monto Neto

1,850.00

1,850.00

1,850.00

1,850.00

1,850.00

1,850.00

En la tabla se muestra un icono en forma de lupa correspondiente a cada número de aviso, al dar click en ese elemento usted podrá visualizar los detalles de ese concepto de pago incluyendo a que alumno pertenece el cobro. Esto es muy útil para cuando se tiene mas de un alumno(a) en la familia.

02/09/2019

02/09/2019

01/10/2019

01/10/2019

01/11/2019

01/11/2019

La referencia será vigente hasta esta fecha. En caso de que la referencia no se use y se pase la fecha expresada puede generarla de nuevo y le dará una fecha nueva de limite. RECUERDE QUE EL PAGO DEBE DE HACERSE ANTES DEL 10 DE CADA MES.

Este es el monto total que hay que depositar

| FECHA LÍMITE DE PAGO |
|----------------------|
| MONTO A PAGAR        |

La referencia incluye todos los ceros

| Banco    | Número de Convenio | Referencia          |  |
|----------|--------------------|---------------------|--|
| Bancomer | 1274430            | 0000000001321481258 |  |
|          |                    |                     |  |

10-10-2019 \$11,100.00

DETALLE:

|              | Cargo                                                    | Alumno                                | Número de<br>Matrícula | Mes        | Monto<br>Neto | Monto a<br>Pagar | Moneda           |
|--------------|----------------------------------------------------------|---------------------------------------|------------------------|------------|---------------|------------------|------------------|
|              | COLEGIATURA PREPARATORIA SOCIO-<br>86121600 Bachillerato |                                       | 00332                  | Septiembre | 1,850.00      | 1,850.00         | Peso<br>Mexicano |
|              | COLEGIATURA SECUNDARIA SOCIO-<br>86121500                |                                       | 00076                  | Septiembre | 1,850.00      | 1,850.00         | Peso<br>Mexicano |
| Detallado de |                                                          | Total                                 |                        |            |               | 3,700.00         | Peso<br>Mexicano |
| la cantidad  | COLEGIATURA PREPARATORIA SOCIO-<br>86121600 Bachillerato | i i i i i i i i i i i i i i i i i i i | 00332                  | Octubre    | 1,850.00      | 1,850.00         | Peso<br>Mexicano |
| total        | COLEGIATURA SECUNDARIA SOCIO-<br>86121500                |                                       | 00076                  | Octubre    | 1,850.00      | 1,850.00         | Peso<br>Mexicano |
|              |                                                          | Total                                 |                        |            |               | 3,700.00         | Peso<br>Mexicano |
|              | COLEGIATURA PREPARATORIA SOCIO-<br>86121600 Bachillerato |                                       | 00332                  | Noviembre  | 1,850.00      | 1,850.00         | Peso<br>Mexicano |
|              | COLEGIATURA SECUNDARIA SOCIO-<br>86121500                |                                       | 00076                  | Noviembre  | 1,850.00      | 1,850.00         | Peso<br>Mexicano |
|              |                                                          | Total                                 |                        |            |               | 3,700.00         | Peso<br>Mexicano |

Esta es la hoja donde se muestra la referencia bancaria según el ejemplo donde se eligieron todos los avisos de cobranza del alumno o alumnos de la familia. Se aprecia que es una sola referencia para el pago total de \$11,100.00 pesos.

La Iglesia de Jesucristo de los Santos de los Últimos Días en México A.R Calle Sonora y Pacheco S/N, Colonia Juárez, Estado de México, México

Imprimir

| Número de aviso | Emisión    | Vencimiento | Monto Neto | Intereses | Monto A Pagar | Moneda        |   |
|-----------------|------------|-------------|------------|-----------|---------------|---------------|---|
| 568             | 02/09/2019 | 11/09/2019  | 1,850.00   | 0.00      | 1,850.00      | Peso Mexicano | Q |
| 1511            | 02/09/2019 | 11/09/2019  | 1,850.00   | 0.00      | 1,850.00      | Peso Mexicano | Q |
| 632             | 01/10/2019 | 10/10/2019  | 1,850.00   | 0.00      | 1,850.00      | Peso Mexicano | Q |
| 1665            | 01/10/2019 | 10/10/2019  | 1,850.00   | 0.00      | 1,850.00      | Peso Mexicano | Q |
| 696             | 01/11/2019 | 11/11/2019  | 1,850.00   | 0.00      | 1,850.00      | Peso Mexicano | Q |
| 1819            | 01/11/2019 | 11/11/2019  | 1,850.00   | 0.00      | 1,850.00      | Peso Mexicano | Q |
| Total           |            |             |            |           |               | 3,700.00      |   |

Generar Referencias

Este es otro ejemplo donde solo se eligen dos números de aviso correspondientes a septiembre, con esto se generará la referencia solo para estos dos cobros

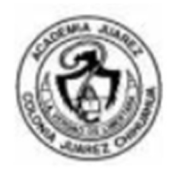

| FECHA LÍMITE DE PAGO | 10-10-2019 |
|----------------------|------------|
| MONTO A PAGAR        | \$3,700.00 |

| Banco    | Número de Convenio | Referencia          |
|----------|--------------------|---------------------|
| Bancomer | 1274430            | 0000000001221484284 |

### DETALLE:

| Cargo                                                    | Alumno   | Número de<br>Matrícula | Mes        | Monto<br>Neto | Monto a<br>Pagar | Moneda           |
|----------------------------------------------------------|----------|------------------------|------------|---------------|------------------|------------------|
| COLEGIATURA PREPARATORIA SOCIO-<br>86121600 Bachillerato |          | 00332                  | Septiembre | 1,850.00      | 1,850.00         | Peso<br>Mexicano |
| COLEGIATURA SECUNDARIA SOCIO-86121500                    |          | 00076                  | Septiembre | 1,850.00      | 1,850.00         | Peso<br>Mexicano |
|                                                          | 3,700.00 | Peso<br>Mexicano       |            |               |                  |                  |

La Iglesia de Jesucristo de los Santos de los Últimos Días en México A.R

Calle Sonora y Pacheco S/N, Colonia Juárez, Estado de México, México

Imprimir

Este es el ejemplo de como se visualiza la ficha con dos cobros seleccionados, se genera una referencia para los dos pagos previamente seleccionados.

Los depósitos se realizan en Bancomer, puede realizarlos en ventanilla o en el cajero automático, en el caso de que su cantidad total a depositar contenga centavos será necesario acudir a ventanilla ya que el cajero automático solo acepta depósitos de cantidades enteras.

La referencia solo acepta depósitos de la cantidad total, NO SE PUEDEN REALIZAR DEPOSITOS PARCIALES.

Al realizar un deposito tarda algunos días en reflejarse en su estado de cuenta de colegium por lo que no se alarme sino ve las actualizaciones de sus avisos de cobranza de inmediato.

CONSERVE SU TICKET DE DEPOSITO PARA CUALQUIER ACLARACIÓN.